## **Oklahoma Energy FC**

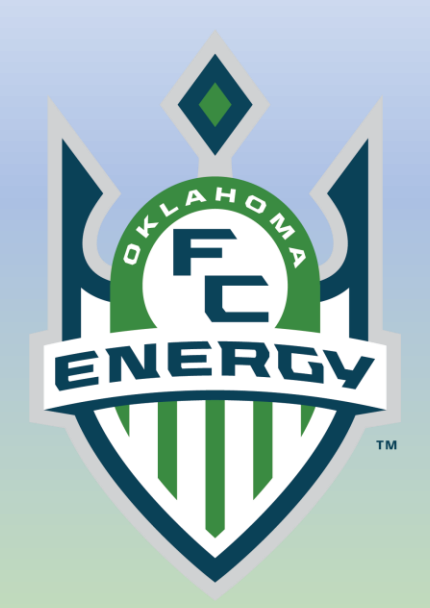

# How to Update your payment info in Gotsport

- Log into your
   Gotsport Account
   (system.gotsport.com)
- Click on Family and Your Player
- Click on Program Registrations

| <b>Q</b> Got | Sport                                             |                  |               |                                                       |                                                                                 |                                                    |                   |                      |           |           |         |                                                    |             |        | ۵ |   |
|--------------|---------------------------------------------------|------------------|---------------|-------------------------------------------------------|---------------------------------------------------------------------------------|----------------------------------------------------|-------------------|----------------------|-----------|-----------|---------|----------------------------------------------------|-------------|--------|---|---|
| Dashboard    | Account                                           | 🛗 Events         | 🐮 Team Man    | agement                                               | <b>≓</b> Team S                                                                 | cheduling                                          | A Progra          | m Registratior       | is 📑 Fo   | orms  🛱 F | Referee | 📥 Family                                           |             |        |   | 2 |
|              |                                                   |                  |               |                                                       |                                                                                 |                                                    |                   | Î                    |           |           |         | OEFC Playe                                         | er          | -      | • |   |
|              | Account                                           |                  | Profile       | J Themes                                              | s 🗞 Soci                                                                        | al Media Lir                                       | nks               |                      |           |           |         |                                                    |             |        |   |   |
|              | E Roles Communica Settings Rosters D Registration | ation<br>History | Photo         | Choose<br>Please upl<br>photo will a<br>identificatio | File No file<br>oad a passport st<br>appear on your as<br>on card or official i | ChOSEN<br>yle portrait. Tł<br>sociation<br>roster. |                   | Avatar<br>Choose Fil | e No file |           | Recrui  | ting<br>Connect with<br>Recruiting!<br>Get Starter | NCSA Colleg | je     |   |   |
|              | D Roster Histo                                    | ory              | First Name    |                                                       |                                                                                 |                                                    |                   | Middle Nam           | е         | Last Name | 9       |                                                    |             | Suffix |   |   |
|              | 🛱 Evaluations                                     |                  | OEFC Dad      | ł                                                     |                                                                                 |                                                    |                   |                      |           | Parent    |         |                                                    |             |        |   |   |
|              | 🛷 Tickets                                         |                  | Preferred Fir | st Name                                               |                                                                                 |                                                    | Email/Use         | erID                 |           |           | Conta   | rt Email                                           |             |        |   |   |
|              | Emergency                                         | Info             |               | otritanio                                             |                                                                                 |                                                    | parento           | efc@gmail.con        | ı         |           |         |                                                    |             |        |   |   |
|              | 📥 Family                                          |                  | Condor        |                                                       |                                                                                 |                                                    |                   |                      | DOR       |           |         |                                                    |             |        |   |   |
|              | Documents 🔁                                       |                  | Male          |                                                       |                                                                                 |                                                    |                   | ~                    | January   | ~         | 1       | ~                                                  | 1995        | ~      |   |   |
|              | E Certification                                   | IS               |               |                                                       |                                                                                 |                                                    |                   |                      |           |           |         |                                                    |             |        |   |   |
|              | 🚍 Billing                                         |                  | Preferred Da  | ite Format                                            | ~                                                                               | 01:00 pr                                           | l ime ⊦ormat<br>m | ~                    | English   | anguage   | h (US)) |                                                    |             | ~      |   |   |
|              | \$ GotSport Pa                                    | у                |               | ,,                                                    |                                                                                 | 01.00 pi                                           |                   |                      | 2.19.1011 | (         |         |                                                    |             |        |   |   |
|              | 🛤 Booking                                         |                  | Graduation Y  | /ear                                                  |                                                                                 |                                                    |                   |                      | GPA       |           |         |                                                    |             |        |   |   |
|              | Recruiting F                                      | Profile          |               |                                                       |                                                                                 |                                                    |                   | ~                    |           |           |         |                                                    |             |        |   |   |

Click on the <u>ID</u> <u>Number</u> next to the OEFC Club Registration Event for that year

#### - Click on Billing

-

| ©Got <mark></mark> S | Sport   |              |                              |                  |          |                       |        |           |           |           |           |      | ۵ |   |  |
|----------------------|---------|--------------|------------------------------|------------------|----------|-----------------------|--------|-----------|-----------|-----------|-----------|------|---|---|--|
| 🏠 Dashboard          | Account | 🛗 Events     | 嶜 Team Management            | ≓ Team Schedulir | ng 🖪 F   | Program Registrations | Form:  | s 💾 Refe  | eree 🔥    | Family    |           |      |   | 1 |  |
|                      |         |              |                              |                  |          |                       |        |           | OE        | FC Player | _         |      |   |   |  |
|                      |         |              |                              |                  |          |                       |        |           |           |           |           |      |   |   |  |
|                      |         |              |                              |                  |          |                       |        |           |           |           |           |      |   |   |  |
|                      | Program | Registration | s (1)                        |                  |          |                       |        |           |           |           |           |      |   |   |  |
|                      | ID      | Program      |                              | Nar              | ne       | Created               | Role   | Signature | Signed At | Complete  | Submitted |      |   |   |  |
|                      | 7307150 | 2024 OEFC C  | Club Registration - Developr | ment Program OEF | C Player | 12/06/24 9:44am EST   | Player |           |           | *         | *         | View |   |   |  |

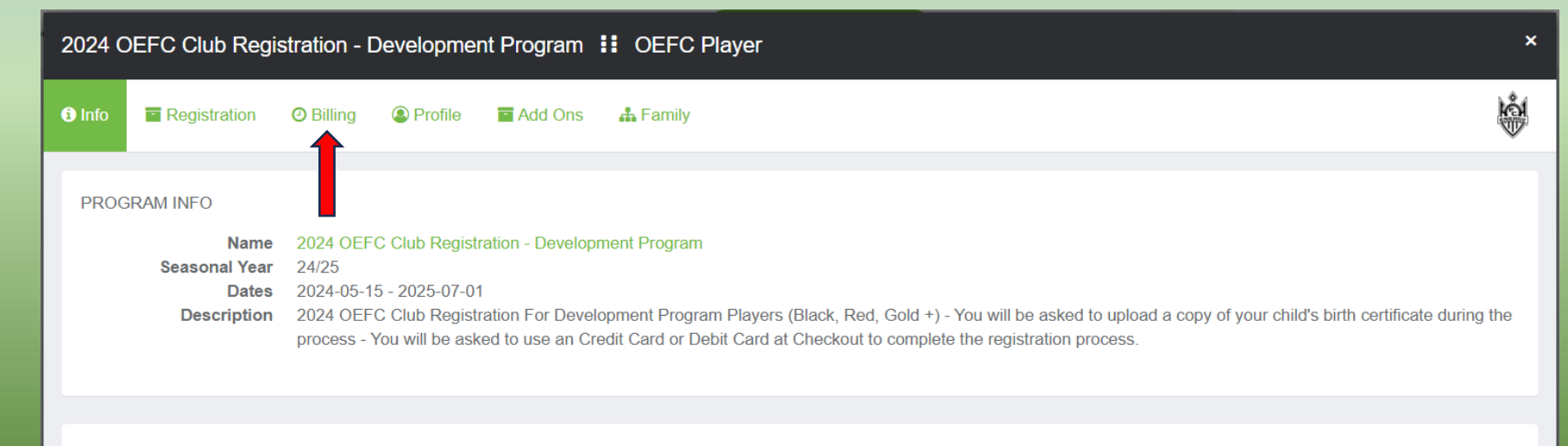

REGISTRATION INFO

2024 OEFC Club Registration - Development Program 🔢 OEFC Player

Click on Change
 Payment Method

Add new payment
 information and click
 Change Payment
 Method

| Account #7247425 - OE                                                                                                    | FC Dad Parent                                                                                                    |  |
|----------------------------------------------------------------------------------------------------|----------------------------------------------------------------------------------------------------|--|
| Organization                                                                                                    | Oklahoma Energy FC                                                                                                    |  |
| Contact Name                                                                                                    | OEFC Dad Parent                                                                                                    |  |
| Accountable type                                                                                                    | User                                                                                                    |  |
| Contact Email                                                                                                    | parentoefc@gmail.com                                                                                                    |  |
| Description                                                                                                    | 2024 OEFC Club Registration - Development Program                                                                                                    |  |
| Accounting Code                                                                                                    | 2024CRDevelopment                                                                                                    |  |
| Make Checks Out To                                                                                                    |                                                                                                    |  |
| Payment Address                                                                                                    | US                                                                                                    |  |
|                                                                                                    |                                                                                                    |  |
| Payment Method     TOTAL BALANCE:     \$775.00                                                                             | Check/MO                                                                                                    |  |
| Payment Method TOTAL BALANCE: D \$775.00 Credit Card Information                                                           | Check/MO                                                                                                    |  |
| Payment Method TOTAL BALANCE: D \$775.00 \$ Credit Card Informati Credit Card Number                                       | Check/MO                                                                                                    |  |
| Payment Method TOTAL BALANCE: D \$7775.00  Credit Card Informati Credit Card Number Card Number                            | Check/MO  Current Account Statement (PDF) Current Account Statement (PDF) Current Account Stat |  |
| Payment Method TOTAL BALANCE: D \$7775.00 \$ Credit Card Informati Credit Card Number Card Number Expiration Date          | Check/MO = Change Payment Method UE NOW: Current Account Statement (PDF)                                                                                                    |  |
| Payment Method TOTAL BALANCE: D \$7775.00 \$ Credit Card Informati Credit Card Number Card Number Expiration Date MM/YYYYY | Check/MO = Change Payment Method UE NOW: 375.00 Current Account Statement (PDF) ion Cvc Code CVV                                                                                                    |  |

### **Questions?**

### Email admin@okenergyfc.org